# Einrichtung einer dynamischen Google-Suchkampagne

## **SCHRITT 1** NEUE KAMPAGNE ERSTELLEN

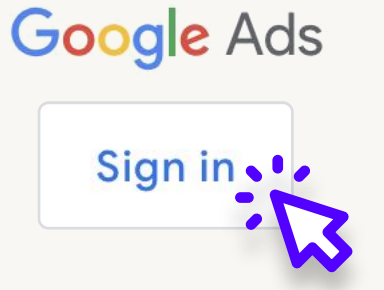

**Neue Kampagne:** Melde dich bei Google Ads an und wähle "+ Neue Kampagne".

| $\bigtriangledown$                                                                                 |                                                                                                    |
|----------------------------------------------------------------------------------------------------|----------------------------------------------------------------------------------------------------|
| Umsätze                                                                                            | Leads                                                                                                    |
| Sie möchten Ihre Umsätze online, in<br>Apps, am Telefon oder im Geschäft<br>steigern               | Sie möchten mehr Leads und andere Sie möchten die<br>Conversions erzielen, indere Sie<br>Interaktionen fördern                                 |
|                                                                                                    | Ziel auswählen: Wähle "Verkäufe" oder                                                                                                    |
| ~~~                                                                                                | "Website-Traffic" basierend auf deinen                                                                                                    |
|                                                                                                    | Zielen aus.                                                                                                    |
| <b>4</b> 3                                                                                         | $\bigcirc$                                                                                                    |
| Bekanntheit und<br>Kaufbereitschaft                                                                | Lokale Ladenbesuche und<br>Werbeaktionen                                                                                                    |
| Breite Zielgruppe ansprechen und<br>Interesse an Produkten oder Marken<br>wecken, die Sie anbieten | Mit dieser Option lässt slob die<br>Anzahl der Besuche in lokation<br>Geschäften, einschließlich<br>Restaurants und Autohällstein<br>steigern. |

## **SCHRITT 2** WÄHLE DEN KAMPAGNENTYP "SUCHE"

|                                                                 | <u>ی</u>                                        |
|-----------------------------------------------------------------|-------------------------------------------------|
| Search                                                          |                                                 |
| Nutzer mit hoher k<br>richtigen Zeit in de<br>auf sich aufmerks | Kaufabsicht zur<br>er Google Suche<br>am machen |

## Dynamische Anzeigen:

Wähle "Dynamische Suchanzeigen" unter den Suchkampagnen-Optionen aus.

## **SCHRITT 3** WEBSITE-URL EINGEBEN

Wählen Sie aus, wie Sie Ihr Zielvorhaben erreichen möchten ⑦

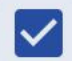

Vebsitebesuche

C Ihre Unternehmenswebsite

Website-Scannen: Gib die URL deiner Website ein, damit Google diese scannen und dynamische Headlines basierend auf deinem Inhalt erstellen kann.

## **SCHRITT 4** BIETEN UND BUDGET FESTLEGEN

Worauf möchten Sie den Schwerpunkt legen? ⑦

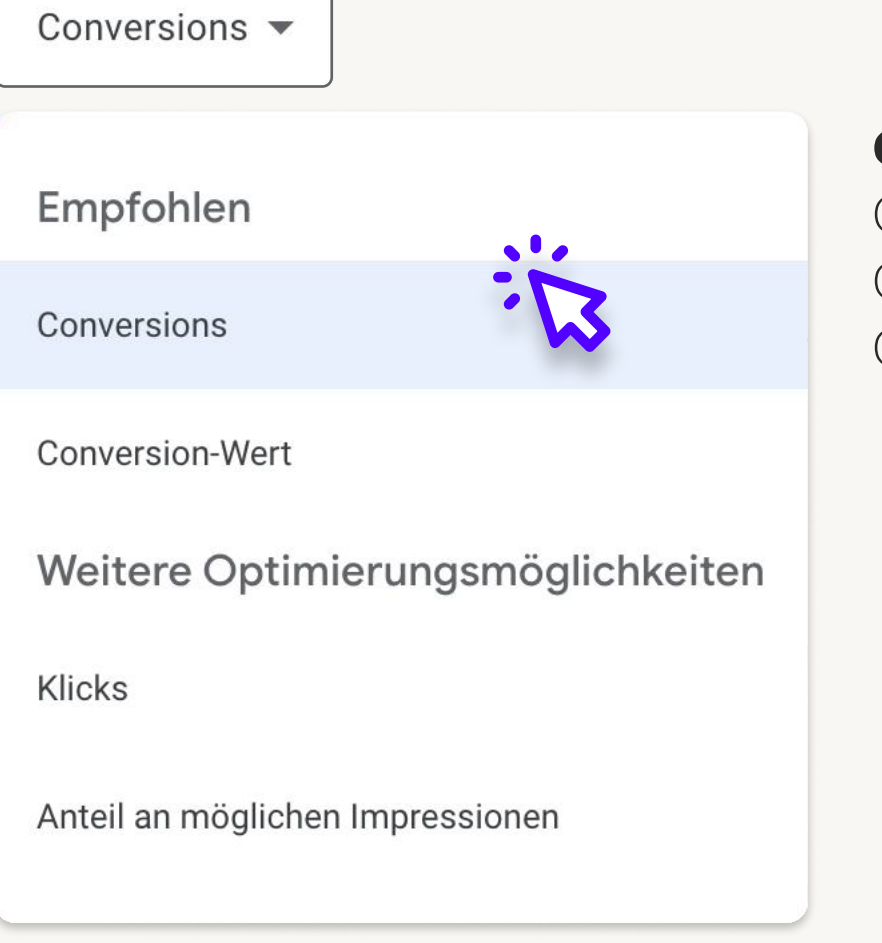

## Gebotsstrategie:

Optimiere auf Klicks, Conversions oder Conversion-Wert.

Durchschnittliches Tagesbudget für diese Kampagne festlegen

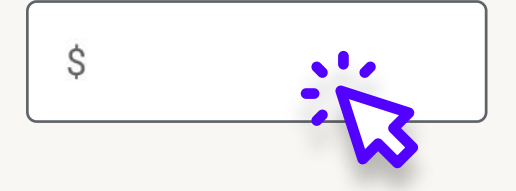

**Tägliches Budget:** Lege dein Budget entsprechend fest.

## **SCHRITT 5** DYNAMISCHE ANZEIGENERSTELLUNGSZIELE HINZUFÜGEN

#### Keyword-Vorschläge abrufen (optional)

Mit Google Ads können Sie Keywords finden. Dazu wird eine Webseite gescannt oder ermittelt, was für ähnliche Produkte oder Dienstleistungen gut funktioniert.

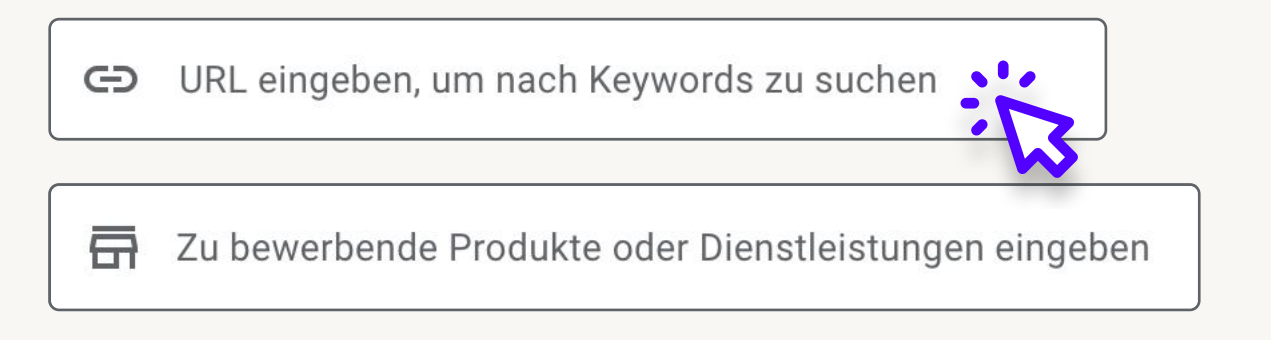

**Dynamische Ziele:** Definiere die Bereiche deiner Website, die Google für die Anzeige verwenden soll (bestimmte Kategorien oder Produktseiten).

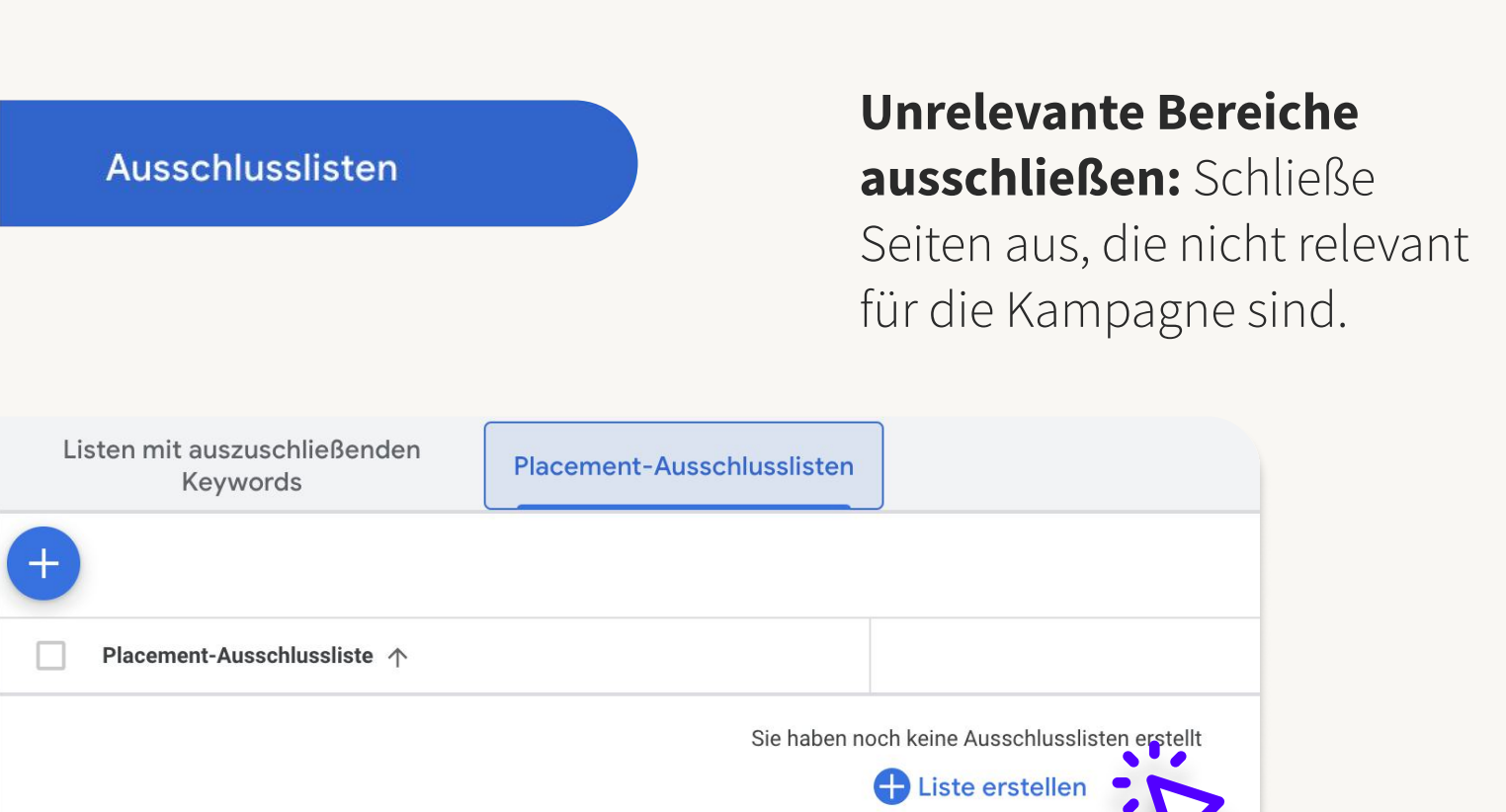

#### 6

# **SCHRITT 6** NEGATIVE KEYWORDS HINZUFÜGEN

**Negative Keywords:** Füge Begriffe hinzu, für die deine Anzeigen nicht geschaltet werden sollen, um die Relevanz zu erhöhen.

|                        |                                  | Ausschlusslisten                                                          |      |
|------------------------|----------------------------------|---------------------------------------------------------------------------|------|
|                        | Planung                          | Listen mit auszuschließenden                                              | atau |
| Erstellen              | Gemeinsam genutzte<br>Bibliothek | Keywords Placement-Ausschlussi                                            | sten |
| <b>€:</b><br>Kampa-    | Zielgruppenverwaltung            |                                                                           |      |
| gnen                   | Ausschlusslisten                 |                                                                           |      |
| Zielvorha-<br>ben      | Markenlisten                     |                                                                           |      |
| <b>K</b><br>Tools      | Asset-Bibliothek                 | Liste mit auszuschließenden Keywords hinzufügen                           |      |
|                        | Standortgruppen                  |                                                                           |      |
| Abrech-<br>nung        | Eignung der Inhalte              | Name der Liste                                                            |      |
| <b>C</b><br>Verwaltung | Data Manager                     |                                                                           |      |
|                        | Fehlerbehebung                   | Auszuschließende Keywords hinzufügen                                      |      |
|                        |                                  | Tragen Sie Ihre auszuschließenden Keywords ein (ein<br>Keyword pro Zeile) |      |
|                        |                                  | <u>ت</u>                                                                  |      |

## **SCHRITT 7** ÜBERPRÜFEN UND STARTEN

## Anzeigenvorschau: Überprüfe

dynamische Headlines und Beschreibungen.

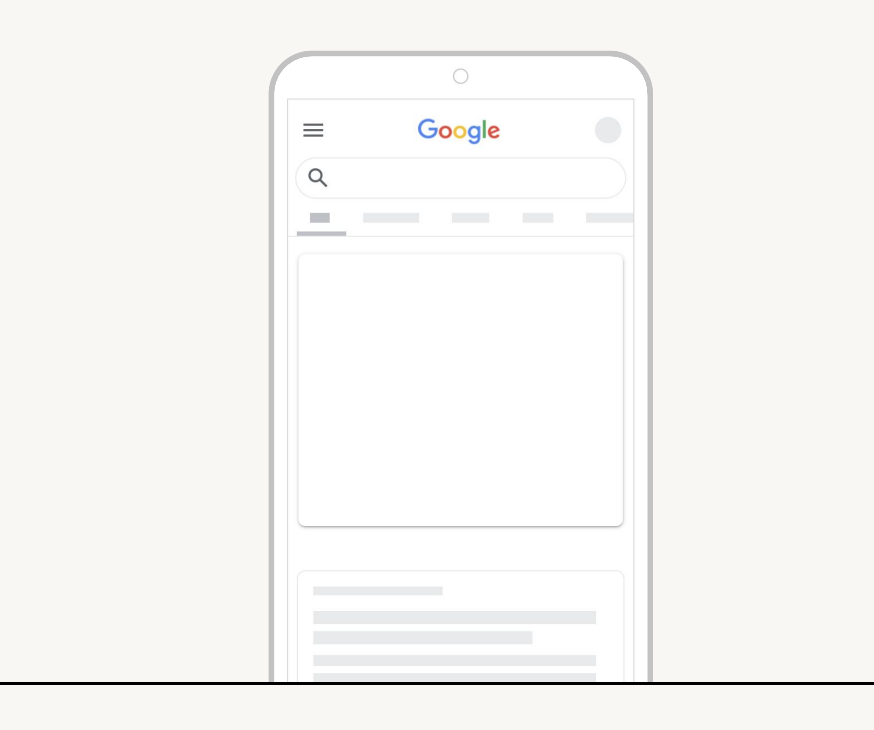

## Kampagne starten: Gehe live,

nachdem du alles überprüft hast.

Publish campaign

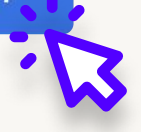

Wenn Sie Hilfe benötigen oder es vorziehen, sich von Experten helfen zu lassen, ist Propaganda Solutions für Sie da.

# Kontaktieren Sie uns noch heute!

Kontaktinformationen: propaganda-solutions.com 0